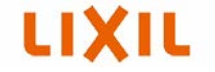

### 玄関ドア用電動オープナーDOAC

# トラブルシューティング

### ② スマートフォン操作編

注意:事前にリモコンでは正常操作ができることを確認してください。 リモコン操作ができない場合は、先にトラブルシューティング②リモコン操作編を 参照して点検および作業を実施してください。

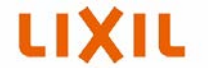

DOACアプリ上で接続できない場合、画面をタップしても動かない場合は、 製品のコンセントを一度抜いて、5秒以上経ってから再度プラグを差し込んでください。 それでも動かない場合は、以下の手順①~④に従って点検および作業を実施してください。

手順① スマートフォン(iPhone、Android)の「設定」から「Bluetooth設定」がONになって いることを確認してください。

手順② スマートフォン(iPhone、Android)の「設定」から「ソフトウェアアップデート」を開き、 各端末の「OS」を最新に更新してください。 AppleWatchを使用する場合は、WatchアプリからWatchOSを更新してください。

手順③ iPhoneで音声操作のみできない場合は、iPhoneの「設定」から「Siriと検索」を開き、 Siriの各操作の使用を許可してください。

手順④ それでも動かない場合は、次のページへお進みください。

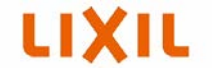

### 手順 ④-1 スマートフォンがDOACに接続できていますか?

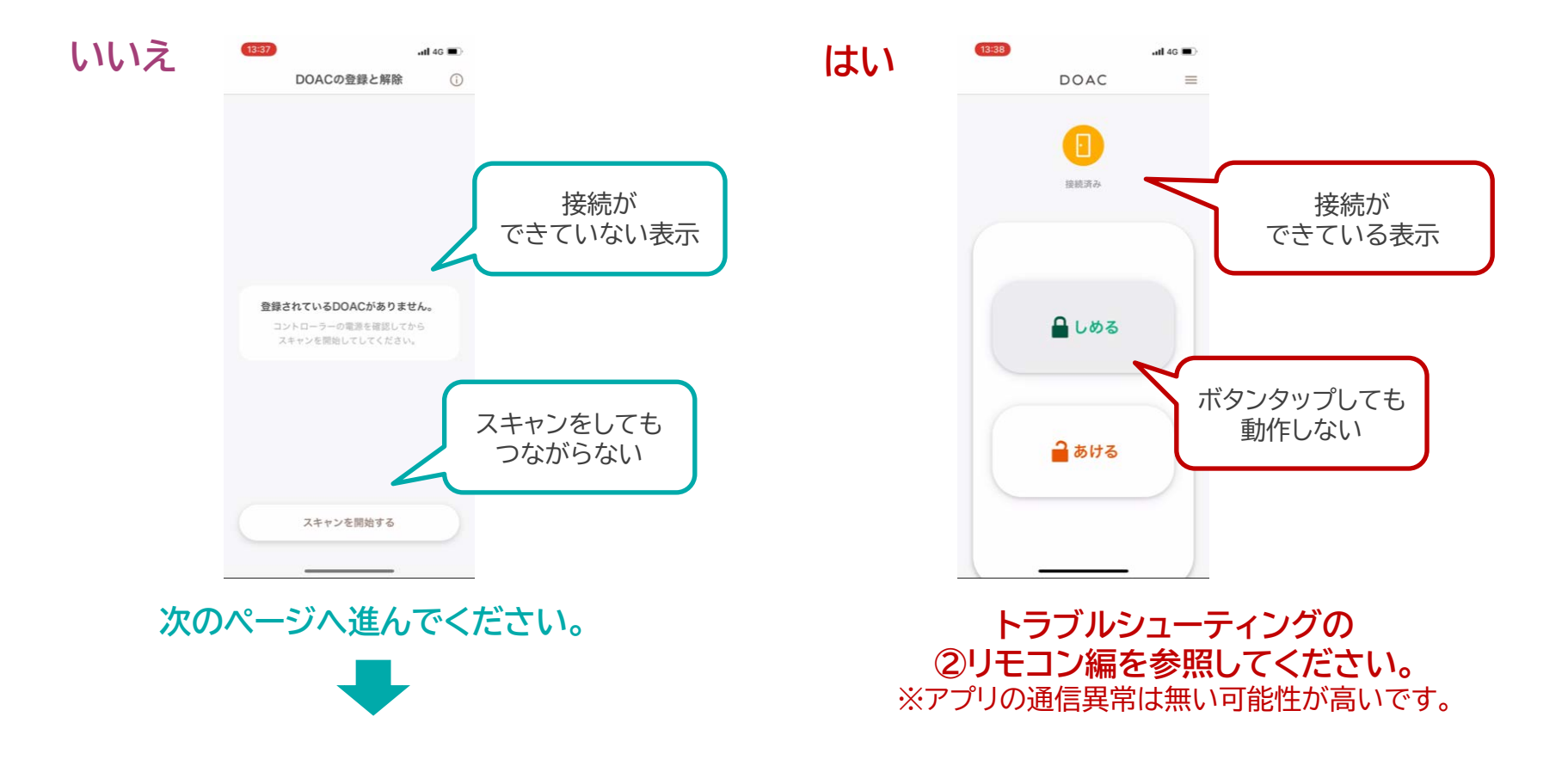

# LIXIL

### 手順 ④-2 DOACアプリの「削除」と「登録解除」を行ってください。

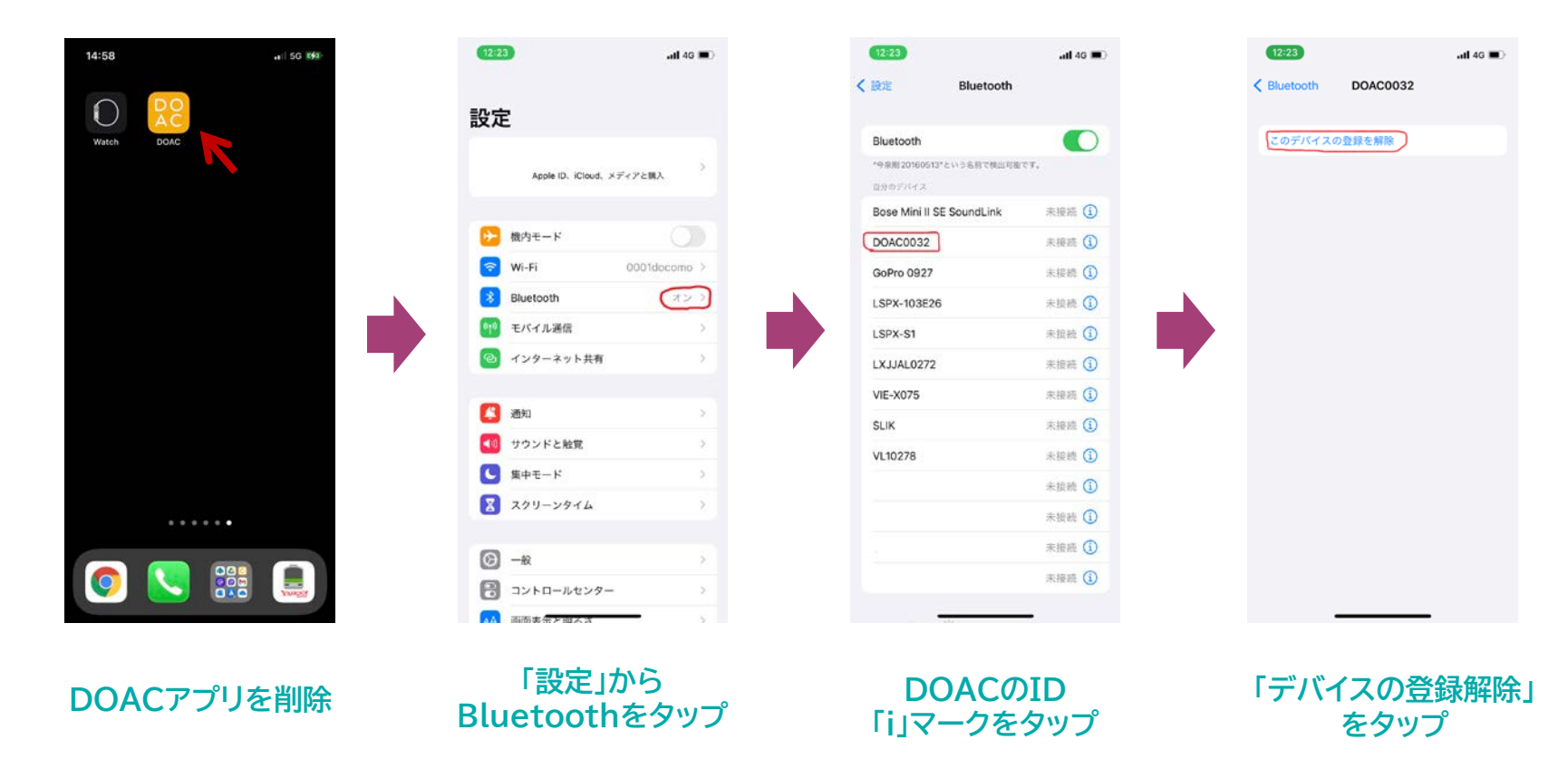

## LIXIL

#### 手順 ④-3 DOACアプリをダウンロードして、再度スマートフォンを登録してください。

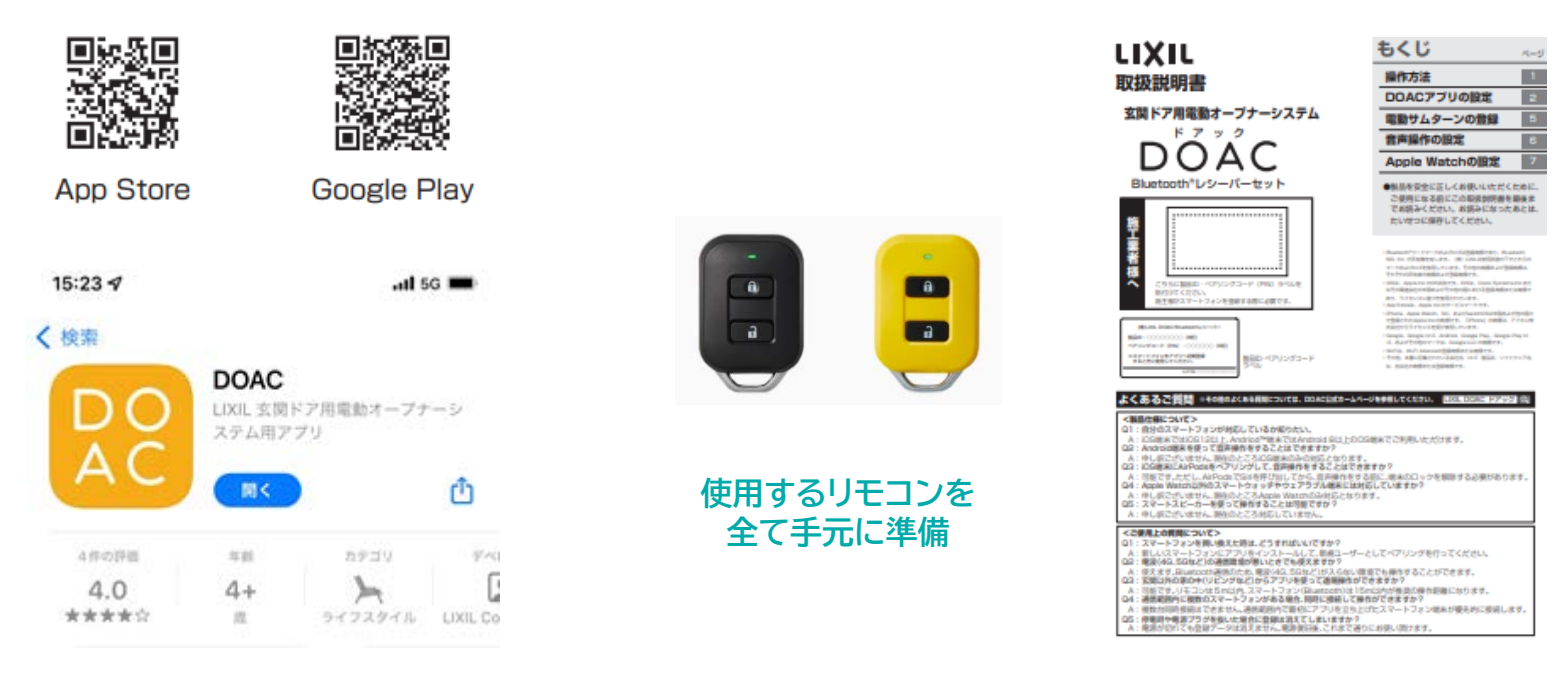

DOACアプリをダウンロード

取扱説明書(Bluetoothレシーバーセット)に従って再登録 ※「はじめて登録する場合」の手順に従ってください。

https://www.lixil.co.jp/doac/wp-content/uploads/2021/07/MAP-802-1.pdf